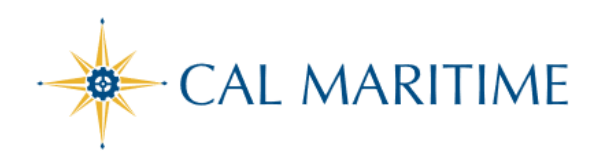

ALLOCATING EXPENSES

https://www.csum.edu/fiscal-services/concur.html Accounts Payable Office Adm Bldg, Rm 109

To access Concur: Click Here

## **STEPS ALLOCATING EXPENSES**

## Allocating Expenses

The Allocations feature allows you to allocate selected expenses to multiple chartfields. This should be performed after the Itemization if allocating to multiple expense types.

| Allocate single expense - With<br>the report open, select a single<br>expense and click Allocate.                       | Add Expense     Edit     Delete     Copy     Allocate     Combins Expense       Alerts     Receipt     Payment Type     Expense Type     Vendor Details       Image: Complex Structure     Image: Complex Structure     Marriott Hotels       Image: Complex Structure     Image: Complex Structure     Marriott Hotels       Image: Complex Structure     Out of Pocket     Hotel/Lodging     Marriott Hotels                                                                                                    | Move to ∨           Date =         Requested           07/14/2021         \$900.00<br>Bemized |
|----------------------------------------------------------------------------------------------------|----------------------------------------------------------------------------------------------------|-----------------------------------------------------------------------------------------------|
| Select Percent or Amount, then<br>Add and enter the new<br>chartfield designation.                                      | Allocate<br>Expenses: 6 \$900.00<br>Percent Amount<br>Amount<br>\$900.00<br>Default Allocation<br>Code<br>Code                                                                                                    | Remaining \$0.00<br>0%                                                                        |
| To allocate multiple expenses<br>(or the entire report), select the<br>expenses and then select the<br>Allocate button. | Add Expense       Edit       Delete       Copy         Image: Alerts       Receipt       Payment Type       Expense Type         Image: Alerts       Receipt       Payment Type       Expense Type         Image: Alerts       Receipt       Payment Type       Expense Type         Image: Alerts       Receipt       Payment Type       Expense Type         Image: Alerts       Receipt       Payment Type       Expense Type         Image: Alerts       Receipt       Payment Type       Expense Type         Image: Alerts       Receipt       Payment Type       Expense Type         Image: Alerts       Out of Pocket       Hotel/Lodgin         Image: Alerts       Out of Pocket       Personal Ca | Allocate<br>rpe<br>ng<br>ar Mileage                                                           |

| Select Percent or Amount,<br>then Add and enter the new<br>chartfield designation. | Allocate Evpenses: 6   \$900.00 Percent Amount Amount Allocated \$900.00 | × |
|------------------------------------------------------------------------------------|--------------------------------------------------------------------------|---|
|                                                                                    | \$900.00 100% 0%                                                         |   |
|                                                                                    | Default Allocation                                                       |   |
|                                                                                    | Code                                                                     |   |
|                                                                                    |                                                                          |   |
| Click Save.                                                                        | Add Allocation                                                           |   |
|                                                                                    | ▼ ~ (MACMP) MACMP - CSU MARITIME ACADEMY                                 |   |
|                                                                                    | Fund *                                                                   |   |
|                                                                                    | ▼ ~ (48485) 48485 - General Operating Fund:485                           |   |
|                                                                                    | Department *                                                             |   |
|                                                                                    | ▼ マ (41500) 41500 - VP Administration & Finance                          |   |
|                                                                                    | Program                                                                  |   |
|                                                                                    | ▼ ✓ Search by Text ✓                                                     |   |
|                                                                                    | Cancel Save                                                              |   |

Edited/modified for on-campus training by: Corazon Wong